Employee Self Service – How to submit the Performance Evaluation form as the Meet and Confer employee

1. Login to the Online Center / Click the Employee Self Service Option

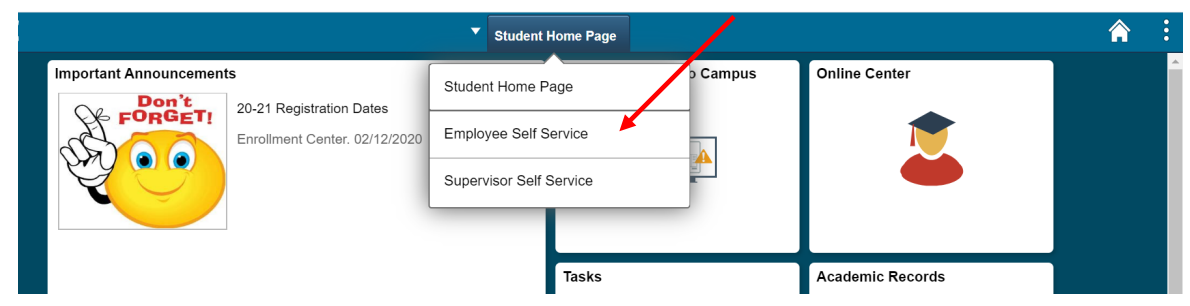

2. Click the Employee Forms tab

| GR | CC                               | Employee          | Self Service              | <b>^</b>          | Ø |  |  |
|----|----------------------------------|-------------------|---------------------------|-------------------|---|--|--|
|    | Employee News<br>There are no an | ticles available. | COVID-19 Return to Campus | Pay               |   |  |  |
|    | Employee W2 Forms and Cons       | Personal Details  | Employee Forms            | Benefit Details   |   |  |  |
|    | GRCC Comp & Benefits Profile     | Needs Assessment  | Training Summary          | View Job Openings |   |  |  |
|    | •••• C                           |                   |                           |                   |   |  |  |

3. Click the Performance Evaluation link, then select Approve Performance Evaluation. NOTE: You may select View Performance Evaluation to only review the documentation.

| C Employee Self Service     |      | Employee Forms                                                                             |
|-----------------------------|------|--------------------------------------------------------------------------------------------|
| Form Landing Page           |      | Welcome to GRCC's eForms                                                                   |
| <sub>2</sub> Reimbursements | ~    | Please select a form from the list on the left<br>Other things you can do:                 |
| ᡖ View Submitted Forms      |      | <ul> <li>To Update/Change a saved or submitted form:<br/>Select Update an eForm</li> </ul> |
| Update Submitted Forms      |      | <ul> <li>To View a form you have submitted:<br/>Select View an eForm</li> </ul>            |
| Performance Evaluations     | ~/   |                                                                                            |
| Approve Performance Evalua  | tion |                                                                                            |
| View Performance Evaluation |      |                                                                                            |

4. Leave all fields blank and click search. Your performance evaluation plan will populate. Review section I (projects and goals), section II (professional development), and section IIIa (job knowledge). Update any item if necessary.

| C Employee Self Service        |                | Employe       | ee Forms |
|--------------------------------|----------------|---------------|----------|
| 🏠 Form Landing Page            | Search by:     |               |          |
| ••• Peimhursements             | Form ID        | Begins With V |          |
|                                | Form Type      | Begins With V | م        |
| View Submitted Forms           |                |               |          |
| Update Submitted Forms         | Form Status    | is Equal To   | ~        |
| Performance Evaluations        | Employee ID    | Begins With V |          |
| Approve Performance Evaluation | Plan Form ID   | Begins With   |          |
| View Performance Evaluation    | Empl ID        | Begins With 🗸 | م        |
|                                | Dummy          | Begins With   |          |
|                                | Attach a file? | Begins With V |          |
|                                | Search Clear   |               |          |

5. The last step is to either "Return" if you made changes. This will return the form to your supervisor so they can review the changes. OR "Approve" the plan. This will submit the initial performance evaluation form and the process is complete.

| Last Step                            |                              |                |                                                                         |                                                                                                    |                                              |
|--------------------------------------|------------------------------|----------------|-------------------------------------------------------------------------|----------------------------------------------------------------------------------------------------|----------------------------------------------|
| Almost Done                          |                              |                |                                                                         |                                                                                                    |                                              |
| Once all projects, prior to exiting. | professional development ar  | d job respon   | sibilities are reviewed and updated and you are read                    | ty to submit the Initial Assessment, click the "Submit" button. If you need to exit the form pric                                                                                                   | r to submitting click the "Save" button      |
| At anytime before                    | the employee agrees and su   | bmits, you m   | ay update the plan and resubmit.                                        |                                                                                                    |                                              |
| Do you want to up                    | bload any documents to inclu | de with the pe | rformance evaluation?                                                   |                                                                                                    |                                              |
|                                      | Attach a file? No            |                |                                                                         |                                                                                                    |                                              |
| File Attachmen                       | ts                           |                |                                                                         |                                                                                                    |                                              |
|                                      |                              |                | You may attach any supportive do<br>Do <b>NOT</b> select a document des | ocumentation for this year's plan. This can include an updated job description for Human Resour<br>cription, if you do not have anything to attach. If you do, you will not be able to submit witho | ces to keep on file.<br>ut attaching a file. |
|                                      |                              |                |                                                                         |                                                                                                    | 1 row                                        |
| Status                               |                              | Upload         | *Description ◇                                                          | File Name 🛇                                                                                                    | Delete                                       |
| 1                                    |                              | Upload         | v v                                                                     |                                                                                                    | Delete                                       |
| Add                                  |                              |                |                                                                         |                                                                                                    |                                              |
| Search                               | <- Previous Return           | Print          | Approve                                                                 |                                                                                                    |                                              |

Optional: You are able to print a copy of the initial Performance Evaluation. After you click either the Submit button, the following page will populate. Click on the Print Button under Signature/Action Logs then from the drop-down menu select PEMC Plan and click Print Report.

| < Form Page                                                                  | Form Result          | <b>a</b> : Ø  |
|------------------------------------------------------------------------------|----------------------|---------------|
| Plan Performance Evaluation                                                  |                      | orm ID 104277 |
| Printing                                                                     |                      |               |
| Click the print button below - to print a copy of the Performance Evaluation |                      |               |
| You have successfully saved your eForm.                                      |                      |               |
| multiple approvers.                                                          | Cancel Approval Done |               |
| Signature/Action Logs                                                        | Print Repé PEMC Plan |               |
| Print                                                                        |                      |               |